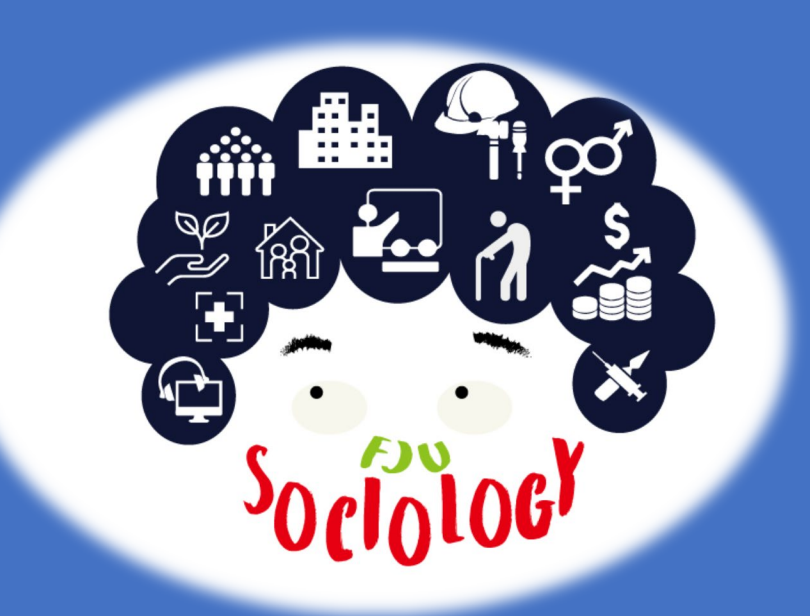

#### 輔仁大學 社會學系碩士班

#### 論文 口 試 申 請 流程

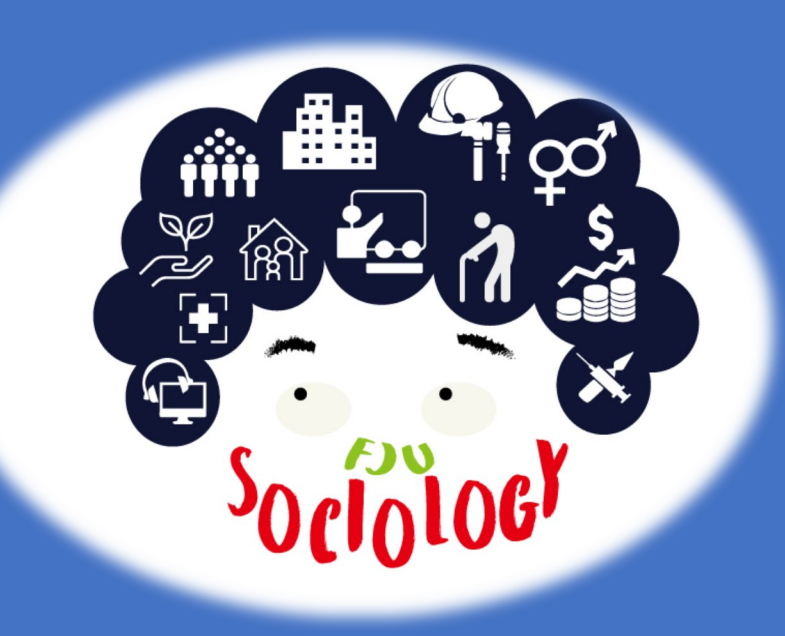

#### 恭禧各位同學, 來到了取得碩士學位的最後一個大 魔王關卡。接下來所辦公室將針對 7項程序進行說明。

#### 輔仁大學 社會學系碩士班 論文口試申請流程

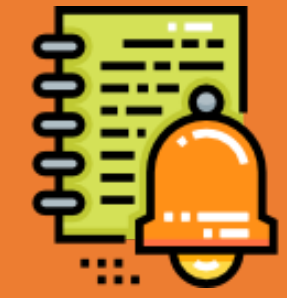

106學年度起入學之研究生,請確認申請 口試前已取得臺灣學術倫理教育推廣資 源中心網路教學平台之修課證明及通過 總測驗。修課證明流水號若為「P」(即 自行註冊帳號者)或「R」(以研究助理 身份修課)開頭者,校方不予採認,僅 採認「S」開頭之修課證明流水號。

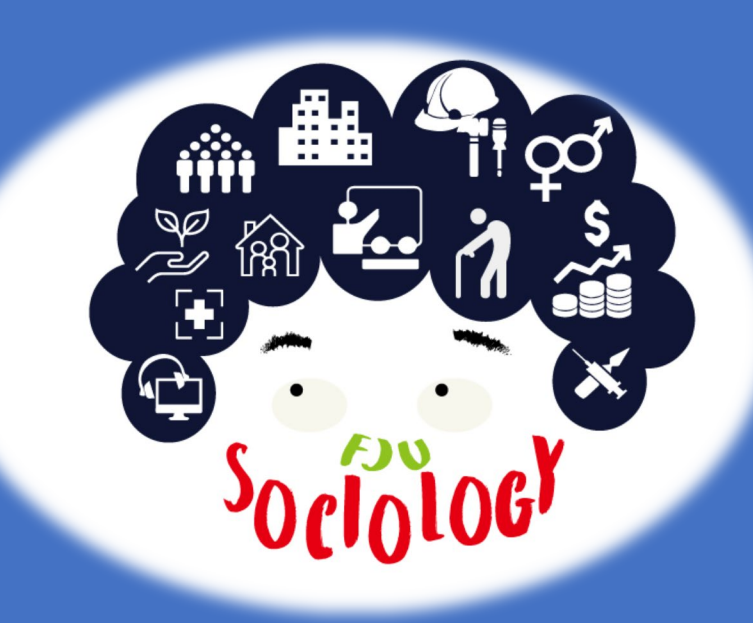

STEP 1

### 確認口試委員人選

除了指導教授外,尚需有2名口試委員人 選。基本上口試委員應為論文大綱之審 查委員。口委身份若非於學術機構任職 者,需請指導教授填寫<u>論文口試委員提</u> 聘資格認可書,並送交所辦存查。

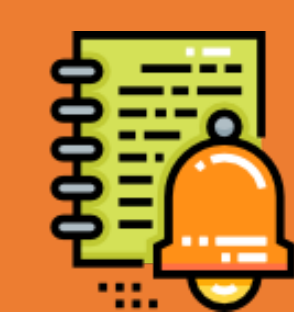

若原本論文大綱之審查委員因故無法協助論 文口試,則需提交新任口委人選。**口試委員 之最高學歷不得均為同校同一系所**。

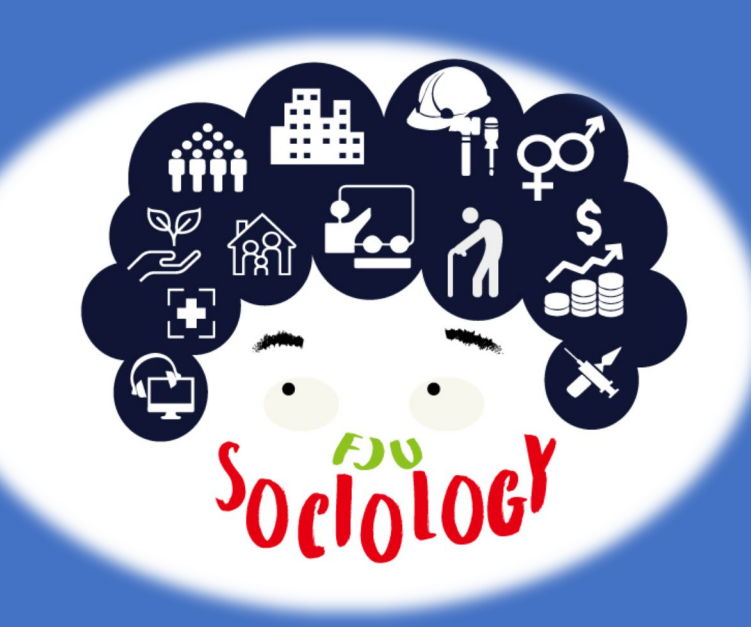

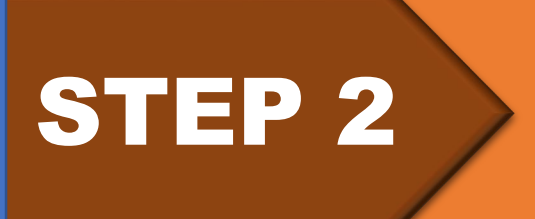

### <u>向所辦告知</u>

只要與指導教授確認可提論文口試後, 即可先向所辦提出申請,以利所辦向校 方申請口試費用。

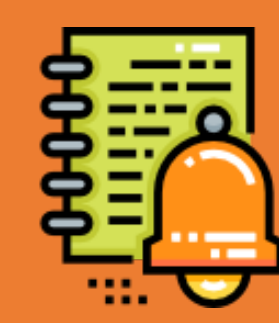

因為向校方申請口試費用支用流程有一定的 時間,因此只要一確認可以進行論文口試就 請儘快向所辦提出申請。

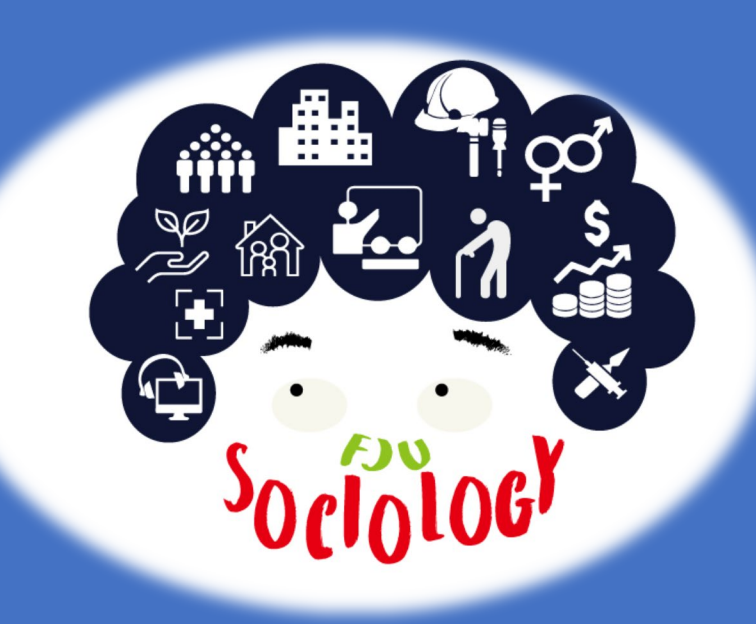

STEP 2-1

# 進行論文比對

請寄送論文口試版之PDF檔案給所辦,同時請指導教授繳交「原創性比對申請書」 口試申請前」,以利秘書協助進行論文 比對作業。比對結果符合規定者,才可 申請論文口試。

本系規定之比對標準為<=20%。

109學年度第2學期起,申請論文口試前需先

提交論文至所辦以利進行論文原創性比對。

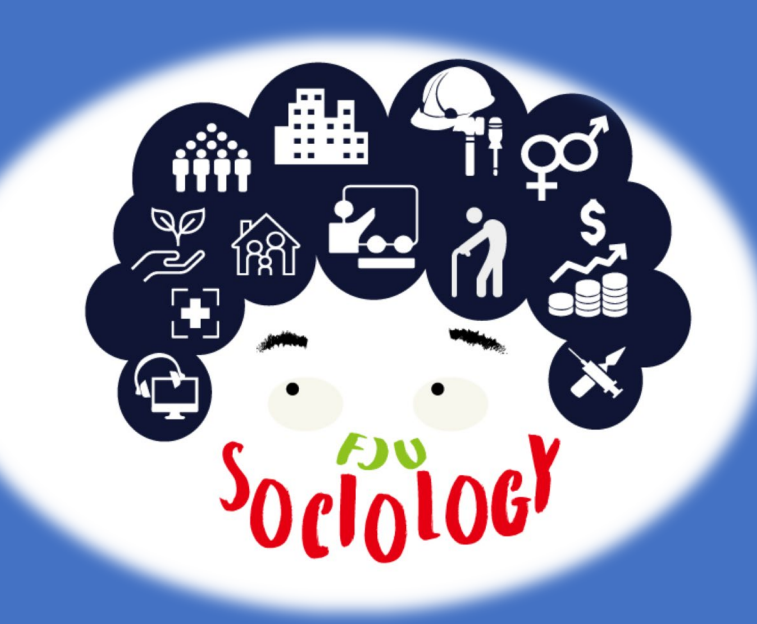

STEP 3

# 提出論文口試之申請

完成論文比對並確定口試時間及口試地 點後,請儘快至博碩士學位論文系統進 行論文口試之申請。

博碩士學位論文系統請由學生資訊入口網進入,各項應填寫欄位皆需填寫。填寫後由所辦進行後續遞交申請之流程。登錄口試委員名單時,請用搜尋功能,並指定非指導教授之另2名口試委員其中1人為召集人。

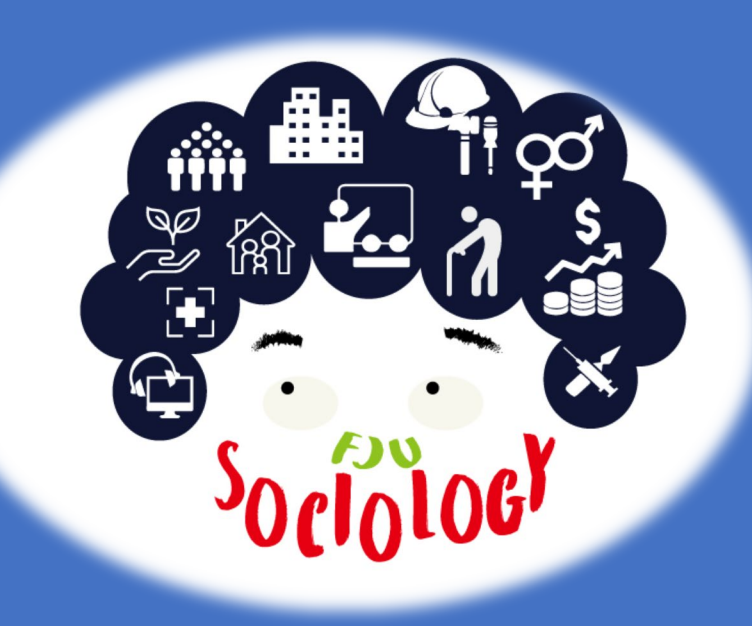

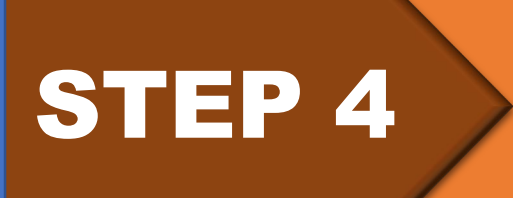

### <u>口試委員邀請信</u>

至博碩士學位論文系統提出口試申請後 所辦將依據所填之資訊製作口試委員邀 請信。製作完畢後將通知申請人,備妥 論文文本,連同口試邀請信一併寄送給 口試委員。

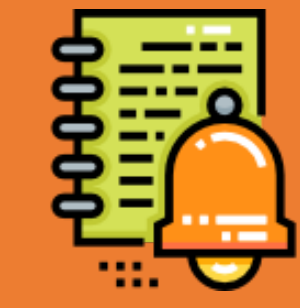

寄送時若需A4大信封袋,可向所辦索取。

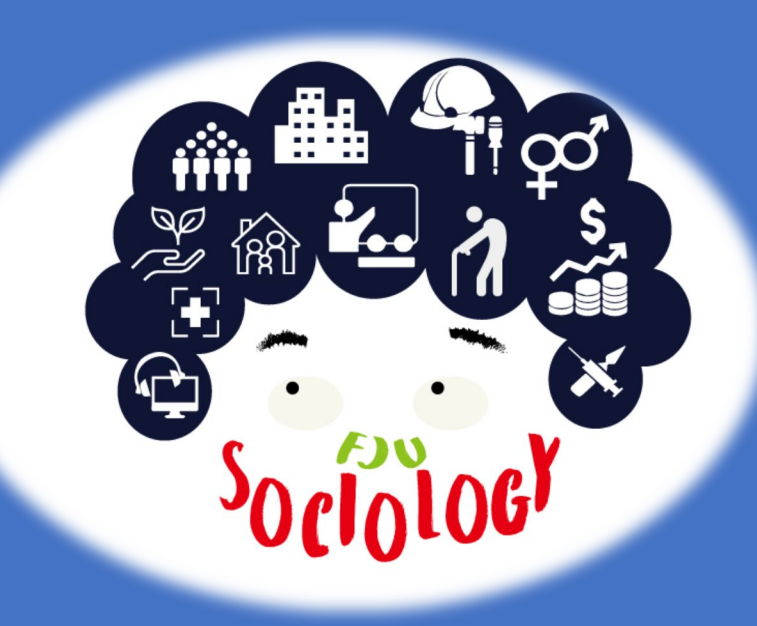

STEP 5

# 口試申請後/正式口試前

校外口委於口試當天需自行開車前來, 請至遲於口試日前5日告知車牌號碼,以 利辦理車輛進出校門之申請。

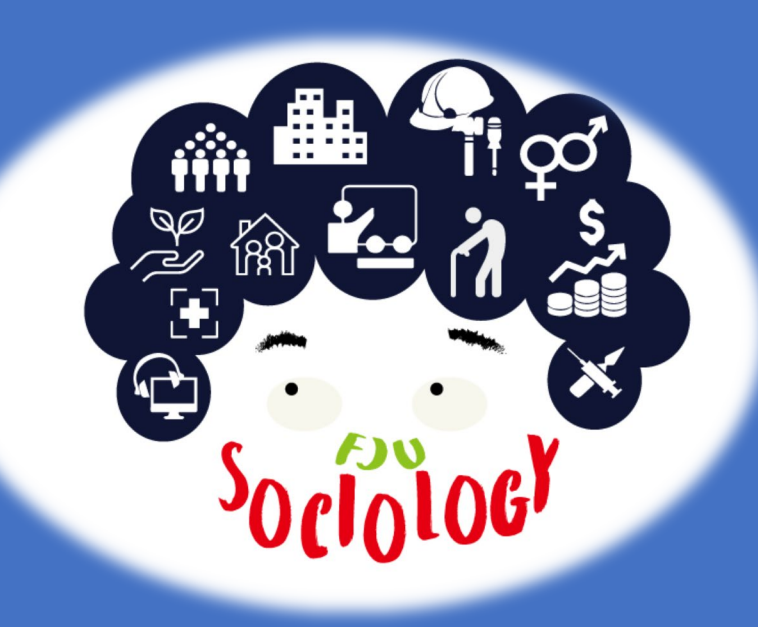

STEP 6

### <u> 口試當天(一)</u>

請提前至口試會場佈置及測試設備,口 試前請至所辦領取各項表件及口試費用。

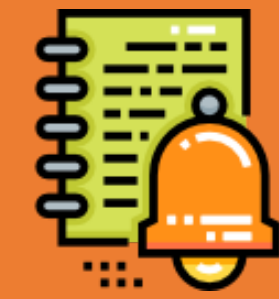

領取各項表件時,所辦亦會提供注意事項之 說明,表列應領取之各項表件名稱,及口試 結束後需繳交之各項資料。

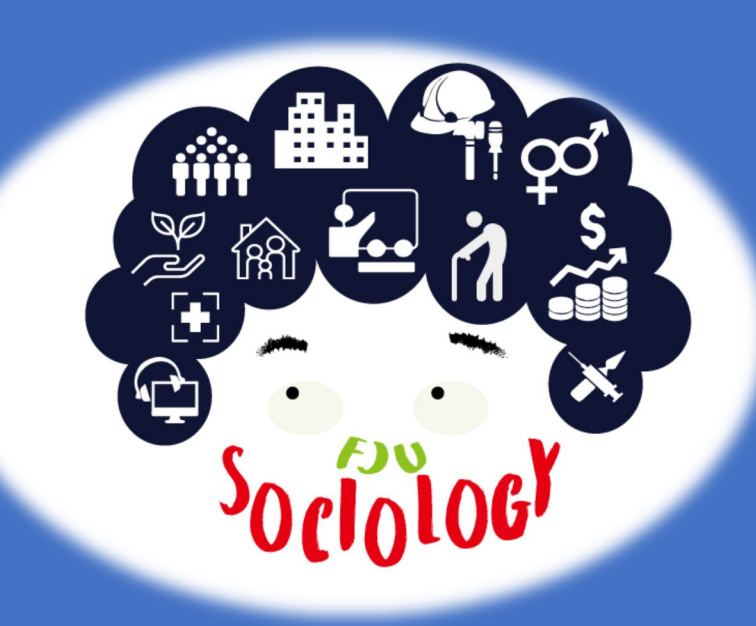

STEP 7

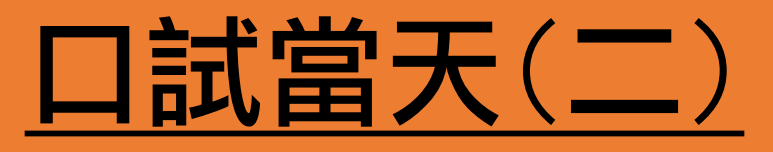

口試結束後,請確認表件中應由口試委 員親簽之欄位皆已完成親簽。並請確認 中英文題目是否需進行修改。

中英文題目若需進行修改,可於口試當天立 即告知所辦,修改後重新印出再交給口試委 員簽名。若所秘書於口試當天休假,修改作 業可於後續進行,惟需確認繳回所辦之各項 表件中,口試委員皆已完成親簽。修改後的中英文 題目即為最終版本,研究生需於口試結束後,自行 至<u>博碩士學位論文系統</u>同步修正。

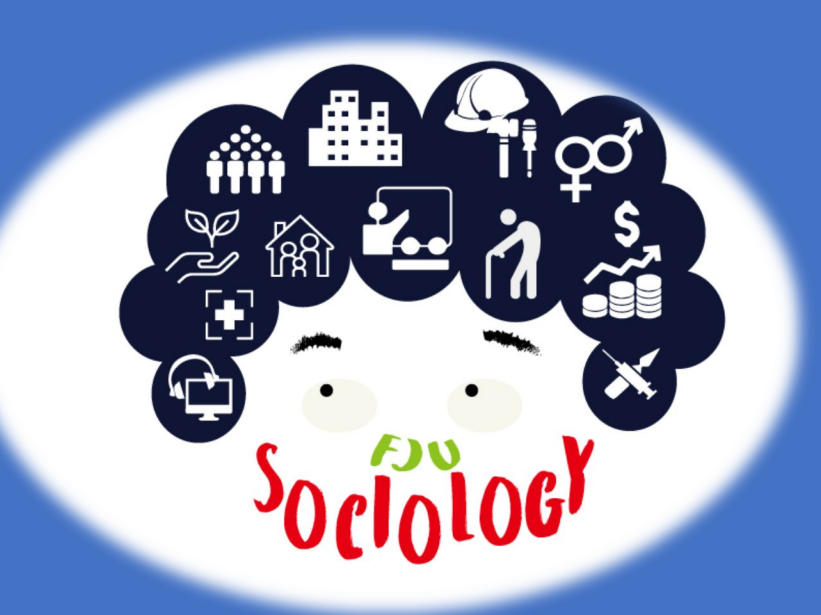

#### 輔仁大學 社會學系碩士班

論文口試 順利完成 先別開心 還差 ㅂㅂ

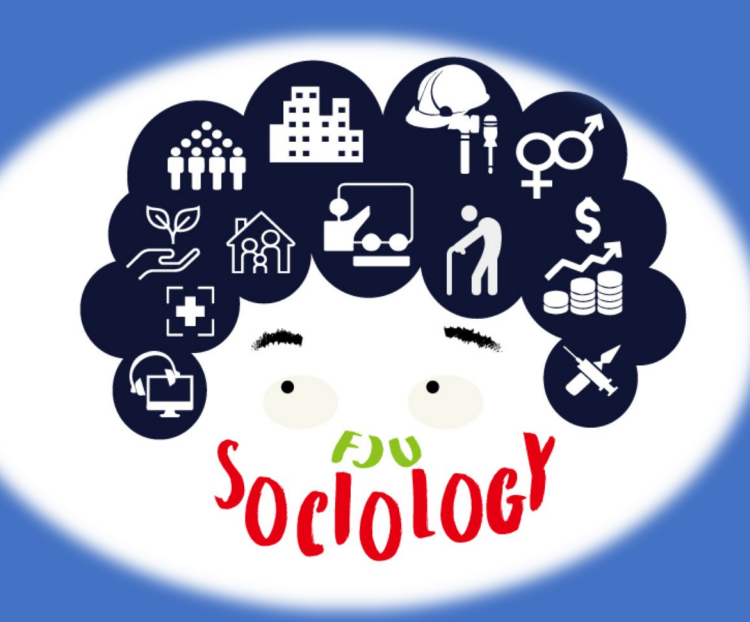

#### After the Oral Test STEP 1

# <u>論文Final版本比對</u>

論文修改後並經指導教授確認可進行送印及上傳圖書館前,請先寄送論文Final版之PDF檔案給所辦, 同時請指導教授繳交「原創性比對申請書\_畢業離 校前」,以利秘書協助進行論文比對作業。比對符 合規定者才可進行上傳作業。

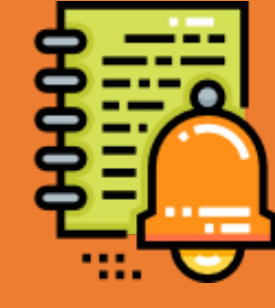

「原創性比對申請書\_畢業離校前」之表件中 聲明人簽名處,可待同學辦理離校程序,繳 交論文文本至所辦時才簽署。

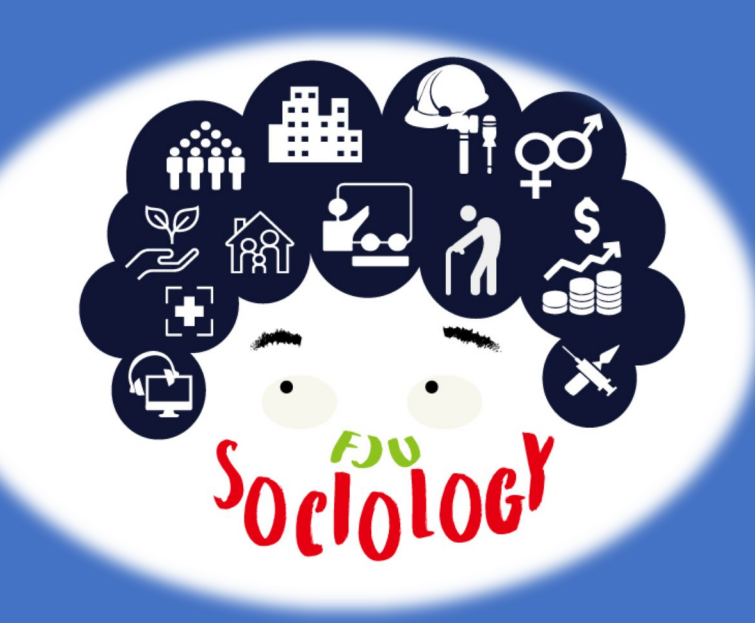

#### After the Oral Test STEP 1-1

論文檔案上傳處
1.本校圖書館(本校圖書館帳密登入)
2.國家圖書館(系統寄送之帳密登入)

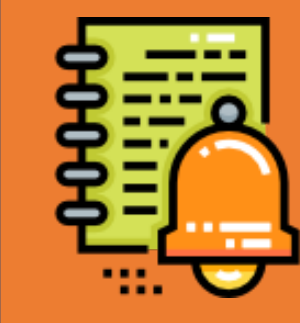

請先依照本校規定之頁面排序,再加上本校 浮水印後存檔,以利後續上傳作業。相關注 意事項及浮水印放置教學,請參閱本校圖書 館網頁說明。 After the Oral Test STEP 1-2

#### <u>論文電子檔授權及紙本公開注意事項</u>

1. 電子檔之公開與否可由學生自行選擇。

2. 紙本論文因特殊原因需延後公開者:

(1)校內部分需另行填寫「輔仁大學研究生申請紙本學位 論文延後公開申請書」2份,連同2份論文紙本一併繳交 至學校圖書館。

(2)國圖部份需另行填寫「國家圖書館學位論文延後公開申請書」1份並送交系上進行審議,審議後完成核章需將該掃描檔一併進行上傳,核章之紙本需連同論文紙本一 併繳交至本校註冊組。

3. 前述申請書皆需有申請人及指導教授之簽名。

4. 若有電子檔授權及紙本公開相關疑問請逕向所秘諮詢。

輔仁大學 社會學系碩士班 論文口試後説明

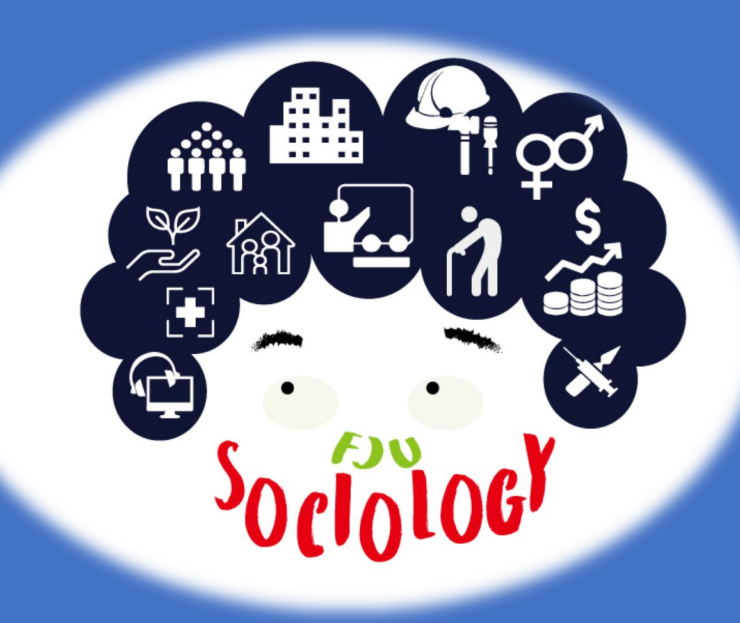

#### After the Oral Test STEP 2

# <u>論文紙本印製裝訂</u>

1. 裝訂前請先向所辦索取已給系主任簽名之 口委簽名頁,並於「原創性比對申請書 畢 業離校前,表件之聲明人處簽名。 2. 本系之論文封面顏色為藍色,若不確定者 可參考研究室書櫃內之學長姐論文封面顏色。 3. 印製份數至少5本: 學校圖書館2+1本、所 辦2本。 4. 學校圖書館及國圖之授權書皆不需裝訂, 統一繳交至學校圖書館即可。

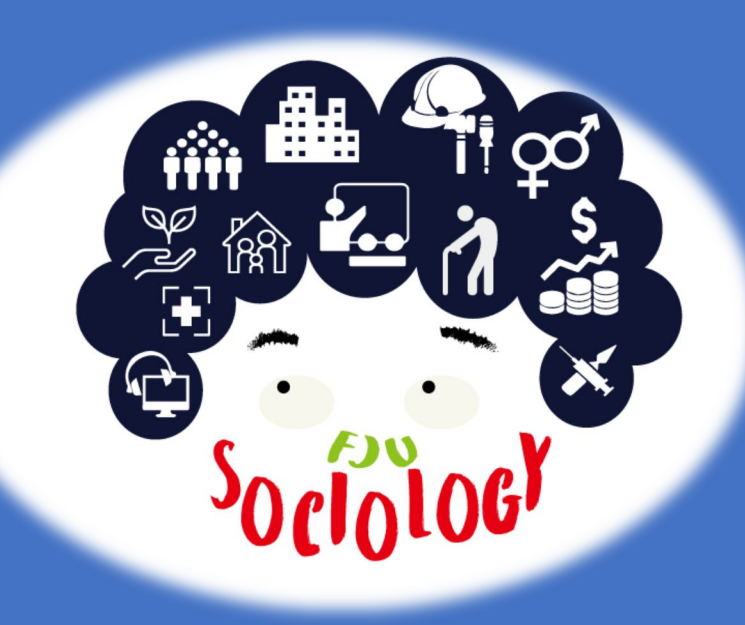

#### After the Oral Test STEP 3

### <u>辦理離校流程</u>

 應屆畢業生依本校行事曆公告之離校 系統開放期限辦理,非應屆或離校系統 關閉期間請至教務處下載<u>離校程序單</u>。
 依照各單位所指定填寫或繳交之資料 辦理離校程序。
 最後至註冊組繳交論文口委簽名頁以 取得學位證書。

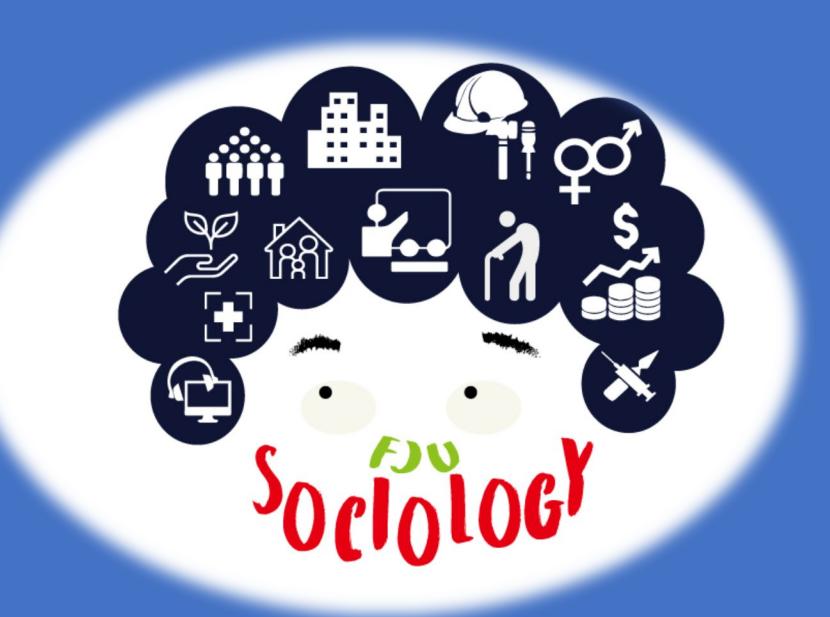

#### 輔仁大學 社會學系碩士班

離校程序 辦理完成 取得學位 抹這恭這